## **Viewing the Zone Information**

The Zone Status screen will allow you to view specific information about the individual zone. To view this screen, selec**ZONES**, then select one of six **ZONES** displayed.

- 1. **Zone Number:** The number of the zone.
- 2. Zone Name: This is the name of the Zone that you configured in the Hydrawise app.
- 3. Schedule Run: This will display the next scheduled cycle.
- 4. Run: Press to Start or Stop To Manually Modify a Zone
- 5. Water Use: Water usage for this zone run. This is only shown if you have a flow meter installed and the zone is currently running.
- 6. Sensor: The current sensor state that is configured in the Hydrawise app.
- 7. Current: Indicates the current that all solenoids are using (including a master solenoid if configured). Generally speaking, this value ranges from 200mA to 600mA depending on the number of solenoids attached to a single zone output. The controller has a built-in fail-safe to automatically stop your zone if more than approximately 800mA is detected as this may indicate a faulty solenoid or wiring.
- 8. MV Enabled/Disabled: If you have a pump or master valve or pump configured in the software, this will display Enabled.